# Installation / license activation manual

| Introduction                                                       | 2  |
|--------------------------------------------------------------------|----|
| 1 Use / license managing of the <i>plus</i> software               | 2  |
| 2 Installation of CNC <i>plus</i>                                  | 3  |
| 2.1 Prior to the installation                                      | 3  |
| 2.1.1 System prerequisites                                         | 3  |
| 2.1.2 File back-up                                                 | 3  |
| 2.1.3 Update compared to a new installation                        | 3  |
| 2.2 Starting the installation program                              | 4  |
| 2.2.1 Online delivery                                              | 4  |
| 2.2.2 Delivery on a data storage medium (DVD)                      | 4  |
| 2.2.3 Microsoft Windows® Vista/7/8                                 | 4  |
| 2.3 Installation of the <i>plus</i> software                       | 5  |
| 2.4 Additional information                                         | 8  |
| 2.4.1 Network installation                                         | 8  |
| 2.4.2 Installation folders                                         | 9  |
| 2.5 Subsequent installation in case of errors in the 3D simulation | 10 |
| 2.6 Installation of <i>CodeMeter Runtime</i>                       | 11 |
| 3 License activation                                               | 13 |
| 3.1 Pre-requisites                                                 | 13 |
| 3.2 Procedure                                                      | 13 |
| 3.3 License activation on a server                                 | 14 |
| 3.3.1 Entering the license key                                     | 14 |
| 3.3.2 Selecting the license protection                             | 15 |
| 3.4 License activation on one computer                             | 18 |
| 3.4.1 Selecting the license protection                             | 18 |
| 3.4.2 Entering the license key                                     | 20 |
| 3.5 Activating the license server                                  | 22 |

## Introduction

In version 6.0 we have changed our *plus* systems over to a new licensing procedure. As an update customer, you will have to adapt to a slightly new manner of installation, but all in all this new procedure offers numerous advantages:

- You no longer require a dongle for a *single user license*, a USB port is freed up. A single-user license can also be managed via your company server and therefore be used alternately on different computers.
- If you would prefer to protect the license by means of a dongle, you have the option of requesting a so-called *CmStick* for the USB port. A black, red or green dongle already available for use with previous versions cannot be used for version 6.0.
- A *site license* (e.g. for a school) now only has to be activated once on the server. Entering the key code multiple times, once on each computer, is no longer necessary.
- · As the license is tied to the server of the school/company, it is protected more efficiently from theft.
- When making a follow-up order or ordering replacement deliveries (post-processors, simulators, multi-expansions,...) you do not have to re-install, but simply enter a new *ticket number* to unlock the expansion.

More options or "the trouble with choosing"? Please first use the diagrams below to decide which type of installation and/or licensing come into consideration for your purposes.

The installation manual then guides you through the required steps for each option.

## 1 Use / license managing of the plus software

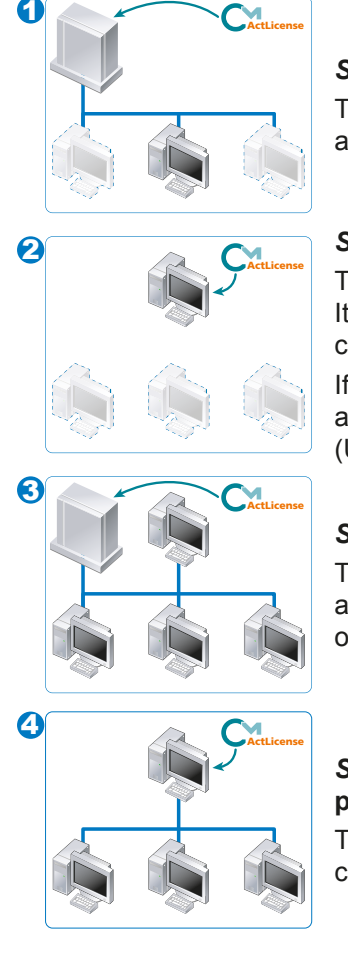

*Single-user license*, available in a central location on a server This is the ideal solution for companies in which the license is to be used alternately on one or another computer.

### Single-user license, only available on one computer

This is the standard solution when the license is only used by one person. It is especially suitable for notebooks sometimes used without a server connection.

If the *single-user license* is to be used on different computers not in a network with each other, you will have to use the optional *CmStick* (USB dongle).

### Site license, available in a central location on a server

This is the ideal solution for schools/institutes of education. The server is always running and the software can be used in different class rooms and offices.

### Site license, available in a central location on a computer in a peer-topeer network

This is an alternative for 3, if there is only one class room and there is no connection to the server of the school/company.

## 2 Installation of CNCplus

KELLER *plus* 

Welcome to CNC*plus*, our software for the support of efficient programming (CNC*plus* PRODUCTION) or learning to use (CNC*plus* TRAINING) the **HAAS** control system. This installation manual is addressed to all users wishing to install CNC*plus* in version 6.0 or higher.

### 2.1 Prior to the installation

### 2.1.1 System prerequisites

Prior to installing the *plus* software ensure that your computer fulfils the following minimum system requirements:

- · Commercial PC e.g. Intel Pentium® IV or better, with a minimum of 2 GHz
- Microsoft Windows® XP/Vista/7/8/Server 2003 operating system
- Screen resolution min. 1024x768
- OpenGL compatible 3D graphics card, e.g. GeForce series 7/8/9 (128 MB)
- Main memory: Microsoft Windows® XP/Server 2003 Microsoft Windows® Vista/7/8
   1 GB
- approx. 2 GB free hard drive memory per technology for system data
- · PC keyboard and mouse, DVD-ROM drive
- Microsoft DirectX®, version 9 or better, and OpenGL 1.1.2 or better
- · If necessary, sound card and speakers
- · If necessary, serial interface or USB port for data transmission

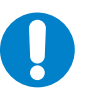

#### NOTE:

Prior to using CNC*plus* ensure that the **latest** graphics card driver is installed. For this purpose, please contact the manufacturer of your graphics card.

### 2.1.2 File back-up

When updating from a previous version, we recommend backing up the current files of the user data on a data storage device.

### 2.1.3 Update compared to a new installation

Once the set-up assistant has been started, you have to decide whether you want to update your existing version or carry out a completely new installation.

During the update, the assistant will replace existing system files. However, existing settings and user data are retained.

### 2.2 Starting the installation program

Depending on whether you received the software as online delivery via e-mail or on a data storage medium (DVD), proceed as follows:

### 2.2.1 Online delivery

You will receive an e-mail containing a download link.

After you click on the link, your browser window will open up to display a message. Select the option for saving the file.

After successfully downloading this file, open the saved file.

Now the installation program is extracted:

| WinZip Self-Extractor - CNC_F_EN_V600_R352.exe          |                    |
|---------------------------------------------------------|--------------------|
| CNC KELLER GmbH<br>Vorm Eichholz 2<br>D-42119 Wuppertal | Setup<br>Schließen |
| Extrahiere data 1.cab                                   | Info               |

Afterwards, the installation program begins automatically.

### 2.2.2 Delivery on a data storage medium (DVD)

Insert the installation DVD of CNCplus into the drive.

Carry out one of the following steps:

### 2.2.2.1 Microsoft Windows® XP/Server 2003

- If the DVD is started automatically, start the corresponding installation program using the buttons shown on the display.
- If the DVD is not started automatically, click *Start* and select *Run* from the menu. Click on *Browse* and select the DVD symbol under *Search in*.
- Then double-click the file The CDinst.exe and click OK in the dialogue field Run.

#### 2.2.3 Microsoft Windows® Vista/7/8

- Once the DVD has been started automatically, click on the *Auto-play* dialogue, then *Open folder to display files*.
- Right-click on the to CDinst.exe file and select the option Run as administrator.
- The following warning may appear:
   "Do you want to allow the following program to make changes to this computer?".
   Please click on Yes in this field.

### 2.3 Installation of the plus software

Now select the CNC*plus* software<sup>\*</sup> to be installed and double-click or use the *Start installation* button to start the installation:

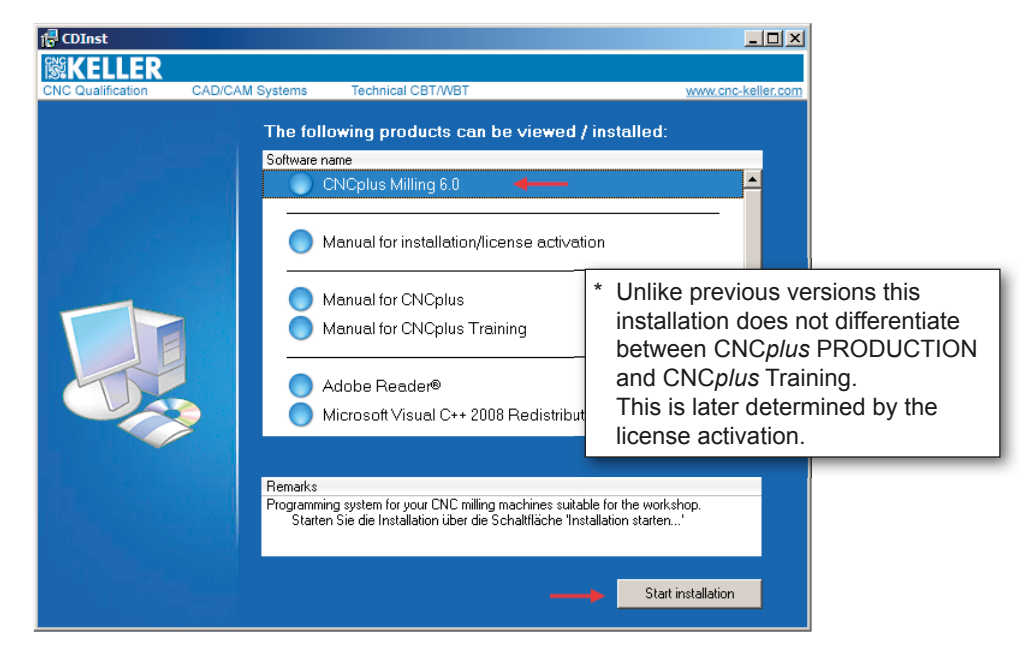

Once the CNCplus software installation has been started, click on Next in the welcome dialogue field.

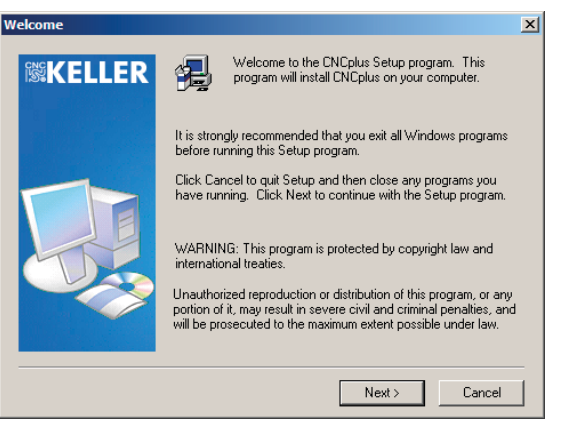

Read the license agreement in the following dialogue and click on Yes.

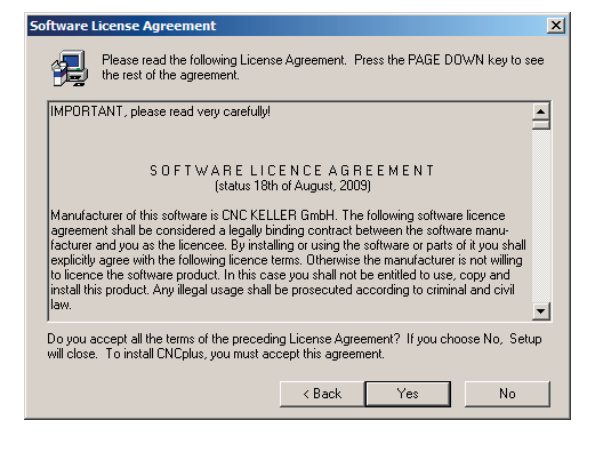

If earlier versions of the CNC*plus* software are already installed on your computer, a dialogue will now be displayed in which you can select either *New installation* or *Update* of an existing installation. If you select one of the versions found, the pre-set installation path for a new installation (see *"2.4.2 Installation folders" on page 9*) will be replaced with the installation path of this installed software once you click *Next*.

| Select installation type |                                                                                                    | _ |
|--------------------------|----------------------------------------------------------------------------------------------------|---|
| <b>飈KELLER</b>           | Select the installation type. If an update is to be executed, also mark the installation to be updated. |   |
|                          | C New installation                                                                                      |   |
|                          | C Undate for the following installation:                                                                |   |
|                          | (01) CNCplus TRAINING Milling V5.2 R349<br>(02) CNCplus Milling V5.2 R349                               |   |
|                          |                                                                                                    |   |
|                          | Target folder for the update                                                                            |   |
|                          |                                                                                                    | _ |
|                          |                                                                                                    |   |
|                          | < Back Next > Cancel                                                                                    |   |

The following dialogue will display the installation path for this software. If you wish to change the folder location for the installation, click on *Browse* and enter the desired folder (see *"2.4.2 Installation folders" on page 9*).

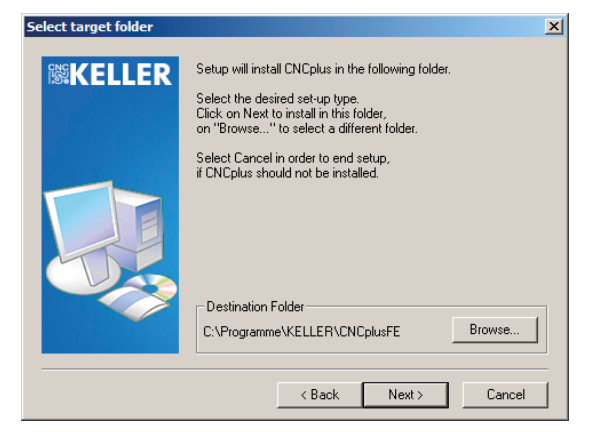

A subsequent dialogue with the option for changing the user data path appears. To do so, click on *Browse* and specify the desired folder (see *"2.4.2 Installation folders" on page 9*).

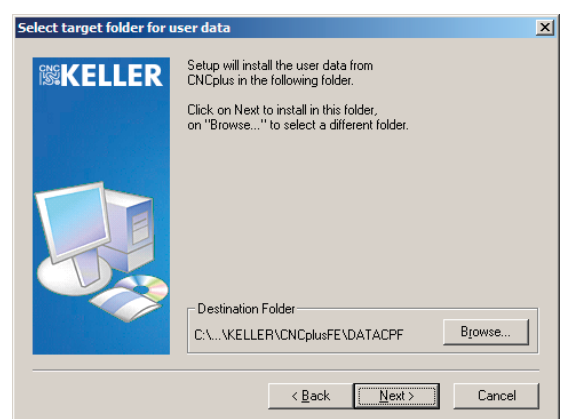

The program now checks whether the path refers to existing user data (e.g. for an update of a previously installed version).

If no previous user data exists, follow the instructions given on the screen to conclude installation of the CNC*plus* software.

Otherwise you have the option of deciding whether you want to continue using the existing user data or reset them to their delivery condition:

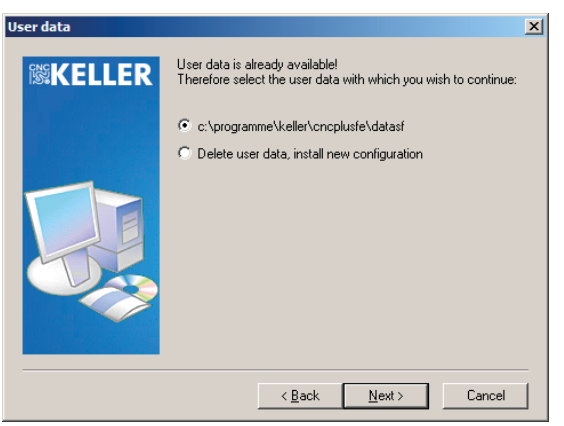

Regardless of your selection, a query dialogue will then appear to ask whether the existing user data is to be saved:

| Jser data     |                                           | × |
|---------------|-------------------------------------------|---|
| <b>KELLER</b> | Select the user data you wish to back-up: |   |
|               | C:\programme\keller\cncplusfe\datasf      |   |
|               |                                           |   |
|               | < Back Next > Cancel                      |   |

If you do not wish to save the data, deactivate the saving option.

Click on Next.

If you selected the saving option, a path for saving the data will be displayed in a subsequent dialogue. Click *Browse* to change this path.

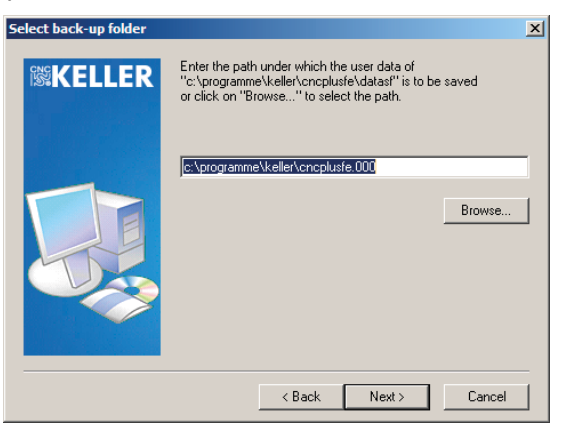

Apply the path by clicking Next.

Follow the instructions given on the screen to conclude installation of the CNC*plus* software.

### 2.4 Additional information

Hereafter the term *plus* software always refers to the respective system SYM*plus* Turning/Milling or CAM*plus* Turning/Milling.

### 2.4.1 Network installation

#### **Basics of network installation**

Network installation can be used for various purposes.

- 1. Any number of users with their own user data are to have access to common system data. This is especially interesting for schools.
- 2. A user is to be able to access his own user data from various work places.
- 3. Always select network installation as installation type under Microsoft Windows® Vista/7/8, even if you wish to install the program on the local computer only.

To perform a network installation with CNC*plus* software, you have to be completely familiar with the basic administration steps in your network.

Prior to starting network installation ensure that for the entire period of network installation you have write access for both the system data folder and the user data. If you wish to protect the system data from unauthorised access, select a folder for the installation of the system data in your network, to which the corresponding users are allowed read-only access.

You can distribute the system and user data to any desired computer within your network.

### Use of different user data with identical system data

To make user data available for various users, please proceed as follows:

- 1. Copy the user data from the 'Home-Directory' on the server that you used during installation and into the corresponding 'Home-Directories' of the individual users.
- 2. All 'Home-Directories' on the server must have the same drive letter for each user!
- 3. Copy the start menu folder "KELLER systems" of the installation PC including the entries contained in it into the start menu folder of the user PC.
- 4. Log onto the desired PCs as a user with the same user rights and access possibilities as those of the later users.
- 5. Finally ensure that the users have "read only permission" for the folder with the system data.

### Use of your own user data in several work places

In order to use the user data in several workplaces, copy the start menu folder "KELLER systems" of the installation PC including the entries contained in it into the start menu folder of the user PC.

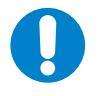

NOTE:

Do not use the CNC*plus* Software on several PCs at a time, if the same user data is accessed!

Always end the CNCplus Software on one PC, before you start it on a different PC!

Knowing that simultaneous access to your user data by several users can render this data unusable, we have provided an appropriate protection mechanism:

1. Use an editor to open the vorein.ini file in the folder of the user data.

2. Under [General] enter a new line with the contents Locking=1.

Once this protection mechanism is activated, a file user.loc is created in the user data directory with every start of a corresponding *plus* software.

This prevents another user from accessing this data, because the *plus* software of this user will automatically be ended again when it is started.

When the software is ended in the normal manner, this file is automatically removed. If the software is ended improperly, you may have to remove this file manually.

### 2.4.2 Installation folders

#### System data / user data

For better orientation, refer to the following list of suggested folder names for the *plus* Software (SYM*plus* / CAM*plus*).

As a standard, the user data is saved in a folder named 'DATAXX'.

| <u>Software</u>          |   | Folder for system data | Folder for user data |
|--------------------------|---|------------------------|----------------------|
| CNCplus software Turning | = | CNCplusDE              | DATASD               |
| CNCplus software Milling | = | CNCplusFE              | DATASF               |

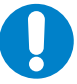

### NOTE:

Ensure that the users have reading and writing permission for the folder with the user data.

Manual change of the installation folders

The CNC*plus* software stores the path to the user data in the *dir.dat* file stored in the system data folder.

If you rename or move the user data folder, adapt the *dir.dat* file accordingly.

### 2.5 Subsequent installation in case of errors in the 3D simulation

If the 3D simulation cannot be started or Windows error messages appear when it is started, some Microsoft runtime libraries are probably missing.

These libraries can be installed subsequently by means of the installation program.

To do so, open the *CDInst.exe* file in the KELLER installation package (see "2.2 Starting the installation program" on page 4).

Select *Microsoft Visual C++ 2008 Redistributable* and either double-click or use the *Start installation* button to start the installation:

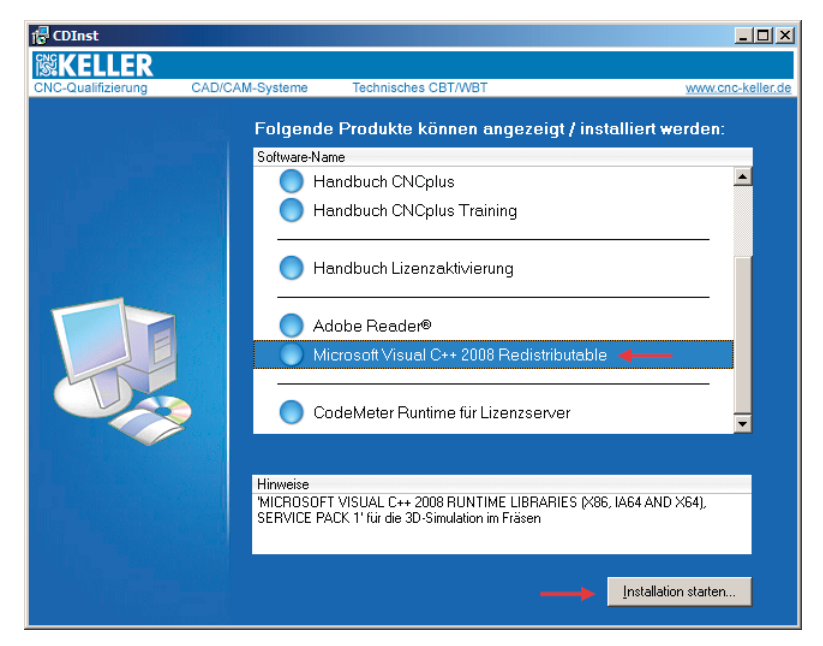

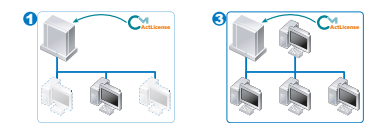

### 2.6 Installation of CodeMeter Runtime

If a computer/server on which the *plus* software is not installed is to be used as *license server* for making the license available, *CodeMeter Runtime* has to be installed on this computer/server.

To do so, open the *CDInst.exe* file in the KELLER installation package (see "2.2 Starting the installation program" on page 4).

Select the final option *CodeMeter Runtime for license server* and either double-click or use the *Start Installation* button to start the installation:

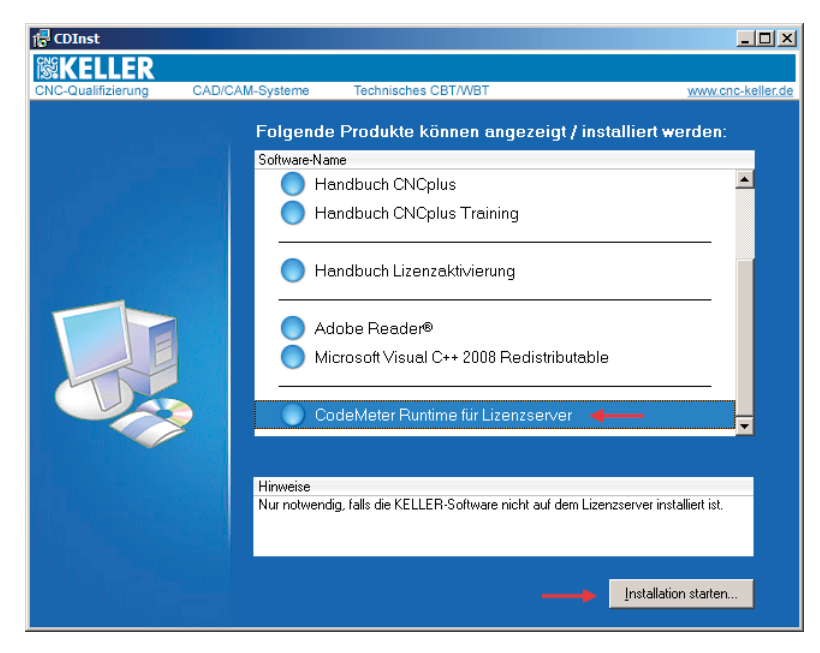

This starts the installation routine of CodeMeter Runtime:

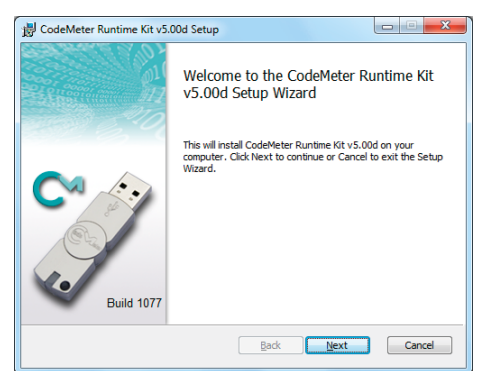

#### Click on Next.

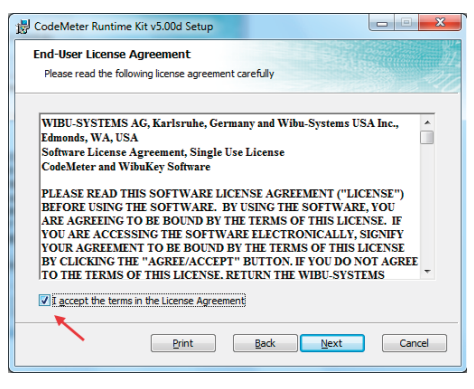

Accept the license terms and click Next.

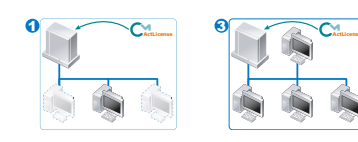

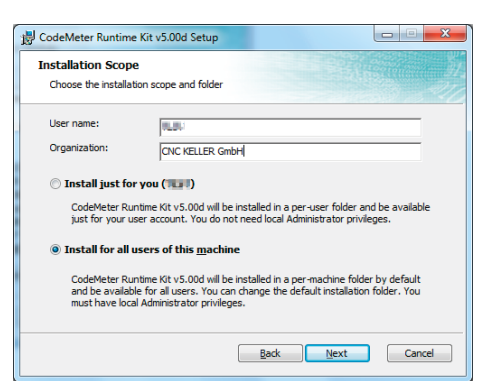

*User* and *Organisation* can usually be taken over. Select the option *Install for all users on this computer*. Then click on *Next*.

| 🛃 CodeMeter Runtim                 | e Kit v5.00d Setup        | ×                                                                                                    |
|------------------------------------|---------------------------|----------------------------------------------------------------------------------------------------|
| Custom Setup<br>Select the way you | u want features to be ins | stalled.                                                                                                    |
| Click the icons in th              | e tree below to change t  | the way features will be installed.                                                                                                    |
|                                    | ideMeter Runtime Kit      | This features installs the CodeMeter<br>Runtime Kit on your computer.                                                                        |
|                                    |                           | This feature requires 23MB on your hard<br>drive. It has 2 of 2 subfeatures selected.<br>The subfeatures require 12MB on your<br>hard drive. |
|                                    |                           | Browse                                                                                                    |
| Reget                              | Disk <u>U</u> sage        | Back Next Cancel                                                                                                    |

In the following dialogue, special settings need not be made. Click on *Next*.

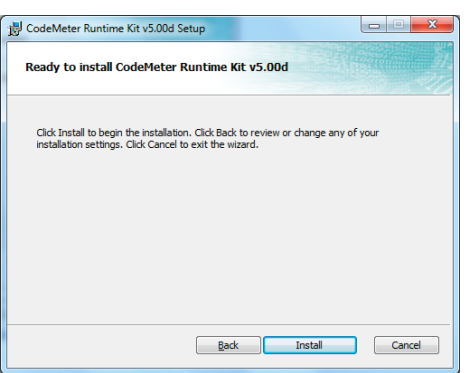

Now click *Install* to carry out the installation. After completing the installation, a final dialogue will appear:

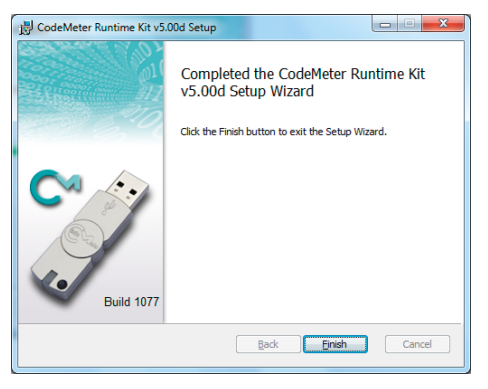

Click *Complete. CodeMeter Runtime* is now installed.

## 3 License activation

A license protection prevents the *plus* software from being used without authorisation. Prior to the first use of the software, the license must be activated.

### 3.1 Pre-requisites

- The *plus* software and *CodeMeter Runtime* have been installed on the computer/server as described in the previous chapter.
- You have received a *ticket number* from us for activating the license. You will find this number in the notification e-mail in case of an online delivery or in the license certificate in case of delivery on a data storage medium (optional).
- The computer/server must be connected to the internet at least for the duration of the license activation procedure.

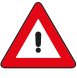

### ATTENTION

If you cannot establish an internet connection on this computer/server, please contact our service, by phone, +49 202 40400, or e-mail, service@cnc-keller.de. We will give you advice and further installation suggestions.

### 3.2 Procedure

The procedure for license activation differs depending on which of the four cases described in the chapter "Use / license managing of the plus software" on page 2 applies.

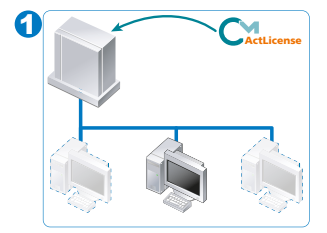

*Single-user license*, available in a central location on a server The license is activated on a network server (hereafter called *license server*).

To do so, follow the instructions in the chapters

- "3.3 License activation on a server" on page 14 and
- "3.5 Activating the license server" on page 22.

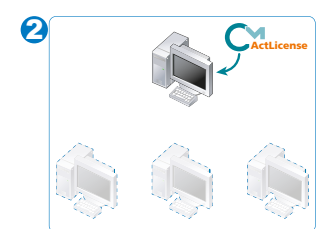

#### Single-user license, only available on one computer

The license is activated for one computer. To do so, follow the instructions in the chapter

."3.4 License activation on one computer" on page 18.

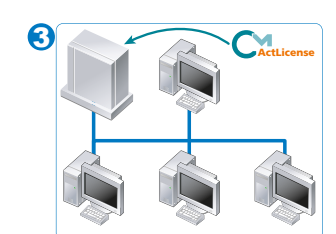

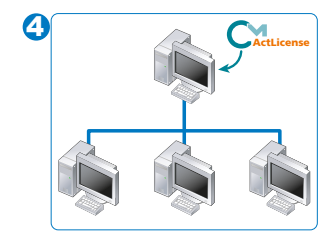

#### Site license, available in a central location on a server

The license for several workplaces is activated on a network server (hereafter called *license server*).

- To do so, follow the instructions in the chapters
- "3.3 License activation on a server" on page 14 and "3.5 Activating the license server" on page 22.

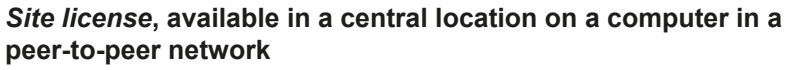

The license for several workplaces is activated on a computer within the network (hereafter called *license server*). To do so, follow the instructions in the chapters

*"3.4 License activation on one computer" on page 18 and "3.5 Activating the license server" on page 22.* 

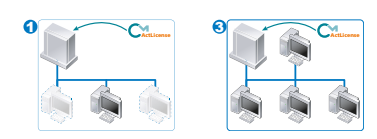

### 3.3 License activation on a server

For license activation on a server, these instructions presuppose that the *plus* software was only installed on the connected client computers.

As you have already installed CodeMeter*Runtime*, as described in "2.6 Installation of CodeMeter Runtime" on page 11, now start an internet browser on the server and enter the following address:

#### http://activation.cnc-keller.com

The *CodeMeter License Central WebDepot* will open. Here you can decide, to which hardware the license is to be tied. The license container is called *CmContainer*.

In general, you will tie the license to the server hardware (CmContainer = Server).

If you have obtained an optionally available *CmStick* (USB dongle), the license can be tied to this dongle instead (*CmContainer* = *CmStick*).

#### 3.3.1 Entering the license key

Enter the *ticket number* in the input field. You have received this number via e-mail in case of an online delivery and will find it in the enclosed license certificate in case of delivery of a data storage medium.

| <u>E</u> dit ⊻iew Hi <u>s</u> tory              |                                                                      | II CIUX                               |          |                 |                          |            |             |         |            | _   | _   ⊔ |
|-------------------------------------------------|----------------------------------------------------------------------|---------------------------------------|----------|-----------------|--------------------------|------------|-------------|---------|------------|-----|-------|
|                                                 | <u>B</u> ookmarks <u>T</u> ools <u>H</u> elp                         |                                       |          |                 |                          |            |             |         |            |     |       |
| odeMeter License Centra                         | WebDepot × +                                                         |                                       |          |                 |                          |            |             |         |            |     |       |
| A activation con                                | keller.com                                                           |                                       |          |                 |                          |            | ~           | v el l  | 🛛 🛪 Google |     | . 6   |
| G deavedon.ene                                  | Kelierkeon                                                           |                                       |          |                 |                          |            | Ы           |         | - Coogie   |     |       |
|                                                 |                                                                      |                                       |          |                 |                          |            |             |         |            |     |       |
|                                                 |                                                                      |                                       |          |                 |                          |            |             |         |            |     |       |
|                                                 | FR                                                                   |                                       |          |                 |                          |            |             |         |            |     |       |
|                                                 |                                                                      |                                       |          |                 |                          |            |             |         |            |     |       |
|                                                 |                                                                      |                                       |          |                 |                          |            |             |         |            |     |       |
| Get Licenses                                    |                                                                      |                                       |          |                 |                          |            | Engli       | ish     |            | ₩ 🗖 |       |
|                                                 |                                                                      |                                       |          |                 |                          |            |             |         |            |     |       |
|                                                 |                                                                      |                                       |          |                 |                          |            |             |         |            |     |       |
| Get vour li                                     | censes                                                               |                                       |          |                 |                          |            |             |         |            |     |       |
|                                                 |                                                                      |                                       |          |                 |                          |            |             |         |            |     |       |
| Welcome at                                      | CodeMeter License C                                                  | entral WebDepot. You                  | can tran | nsfer your lice | nses via this            | WebDepot   | into your C | mContai | ner. Pleas | e   |       |
| Welcome at<br>enter your t<br>Ticket:           | CodeMeter License C<br>icket and click "Searc                        | entral WebDepot. You<br>h".           | can tran | nsfer your lice | nses via this            | 8 WebDepot | into your C | mContai | ner. Pleas | ie  |       |
| Welcome at<br>enter your t<br>Ticket:<br>Search | CodeMeter License C<br>icket and click "Searc<br>CC138- WW 2F- BOOKK | entral WebDepot. You<br>h".           | can tran | nsfer your lice | nses via this            | : WebDepot | into your C | mContai | ner. Pleas | ie  |       |
| Welcome at<br>enter your t<br>Ticket:<br>Search | CodeMeter License C<br>icket and click "Searc<br>CC108- WW ZF-BOOK   | entral WebDepot. You<br>h".           | can tran | nsfer your lice | nses via this            | : WebDepot | into your C | mContai | ner. Pleas | ie  |       |
| Welcome at<br>enter your t<br>Ticket:<br>Search | CodeMeter License C<br>icket and click "Searc                        | entral WebDepot. You<br>h".           | can tran | ısfer your lice | nses via this            | s WebDepot | into your C | mContai | ner. Pleas | ie  |       |
| Welcome at<br>enter your t<br>Ticket:<br>Search | CodeMeter License C<br>icket and click "Searc                        | entral WebDepot. You<br>h".           | can tran | © CNC KELLE     | nses via this            | s WebDepot | into your C | mContai | ner. Pleas | ie  |       |
| Welcome at<br>enter your t<br>Ticket:<br>Search | CodeMeter License C<br>icket and click "Searc                        | entral WebDepot. You<br>h".<br>       | can tran | © CNC KELLE     | nses via this            | 9 WebDepot | into your C | mContai | ner. Pleas | ie  |       |
| Welcome at<br>enter your t<br>Ticket:<br>Search | CodeMeter License C<br>icket and click "Searc<br>CCIDE-UP 2P-BORK    | entral WebDepot. You<br>.h°.<br>      | can tran | © CNC KELLE     | nses via this<br>ER GmbH | s WebDepot | into your C | mContai | ner. Pleas | ie  |       |
| Welcome at<br>enter your t<br>Ticket:<br>Search | CodeMeter License C<br>icket and click "Searc                        | entral WebDepot. You<br>.h".<br>Legal | can tran | © CNC KELLE     | nses via this<br>ER GmbH | 9 WebDepot | into your C | mContai | ner. Pleas | e   |       |

Then click on Search.

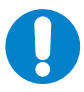

NOTE

Depending on the browser you are using, you may be asked whether you wish to run the application. Please confirm this query.

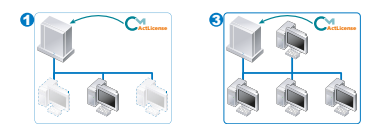

### 3.3.2 Selecting the license protection

As described at the beginning of this chapter, there are two types of license protection:

- License protection by means of computer hardware (CodeMeterAct License)
- License protection by means of CmStick (CodeMeter License, optional USB dongle)

Now a dialogue is displayed in which these two options are offered via different so-called firmcodes. The firmcodes are allocated as follows:

- CodeMeterAct License = Firmcode 5000142
- CodeMeter License = Firmcode 101703

| <b>0</b> 110 |                                                                      |                                                                                    |                                 |               |                                  |              |         |
|--------------|----------------------------------------------------------------------|------------------------------------------------------------------------------------|---------------------------------|---------------|----------------------------------|--------------|---------|
|              | KELLER                                                               |                                                                                    |                                 |               |                                  |              |         |
|              |                                                                      |                                                                                    |                                 |               |                                  |              |         |
| Lize         | nzen abholen                                                         |                                                                                    |                                 |               |                                  | Deutsch      |         |
|              |                                                                      |                                                                                    |                                 |               |                                  |              |         |
| 1<br>2<br>3  | L. Wählen Sie die Li<br>2. Wählen Sie den I<br>8. Klicken Sie auf "L | zenz(en), die Sie aktivieren v<br>okal angeschlossenen CmCon<br>izenzaktivierung". | vollen.<br>tainer.              |               |                                  |              |         |
| I            | hre Lizenzen für                                                     | Firmcode: 5000142 (Co                                                              | deMeterAct)                     |               |                                  |              |         |
|              | Item ID                                                              | Name                                                                               |                                 | Status        |                                  |              |         |
|              | 352104-1                                                             | CNCplus Fräsen 6.0                                                                 |                                 | Verfügbar     |                                  |              |         |
|              |                                                                      |                                                                                    |                                 |               |                                  |              |         |
|              | Container automati                                                   | sch holen 🔽 🗭                                                                      |                                 |               |                                  |              |         |
| 1<br>2<br>3  | L. Wählen Sie die Li<br>2. Wählen Sie den k<br>3. Klicken Sie auf "L | zenz(en), die Sie aktivieren v<br>okal angeschlossenen CmCon<br>izenzaktivierung". | vollen.<br>tainer.              |               |                                  |              |         |
|              | bro Lizonzon für                                                     | Firmcodou 101702 (Cod                                                              | loMotor)                        |               |                                  |              |         |
| -            |                                                                      | Thincode: 101705 (Cod                                                              |                                 |               |                                  |              |         |
|              | Item ID                                                              | Name                                                                               |                                 | Status        |                                  |              |         |
|              | 352104-1                                                             | CNCplus Fräsen 6.0                                                                 |                                 | Verfügbar     |                                  |              |         |
| Wäł<br>Keir  | hlen Sie den CmC<br>nen CmContainer gefr<br>Lizenzaktivierung        | unden! 💌 😂                                                                         |                                 |               |                                  |              |         |
| 0            | N<br>D<br>ci                                                         | OTE<br>epending on which<br>onsider the part of th                                 | license prote<br>he dialoque ir | ction or firm | ncode you are<br>the other firmo | using, you n | eed not |

Depending on your selection, please continue reading on the next pages under:

"3.3.2.1 License protection with CodeMeterAct (without CmStick)"

or

"3.3.2.2 License protection with CodeMeter (with CmStick)"

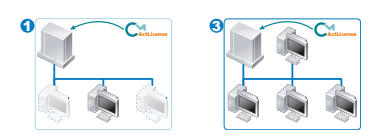

### 3.3.2.1 License protection with CodeMeterAct (without CmStick)

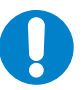

### NOTE

After this procedure the license is tied to the respective computer and cannot be transferred to a different computer hardware.

You will now be shown for which product your license is valid according to the *ticket number* you have entered.

| <ol> <li>Wählen Sie die Liz</li> <li>Wählen Sie den k</li> </ol> | zenz(en), die Sie aktivieren wollen. |           |  |  |  |
|------------------------------------------------------------------|--------------------------------------|-----------|--|--|--|
| 2. Nicken Sie auf "Lizenzaktivierung".                           |                                      |           |  |  |  |
| -                                                                |                                      |           |  |  |  |
|                                                                  |                                      |           |  |  |  |
|                                                                  |                                      |           |  |  |  |
| Ihre Lizenzen für                                                | Firmcode: 5000142 (CodeMe            | terAct)   |  |  |  |
|                                                                  |                                      |           |  |  |  |
| Item ID                                                          | Name                                 | Status    |  |  |  |
| 352104-1                                                         | CNCplus Fräsen 6.0                   | Verfügbar |  |  |  |
|                                                                  |                                      |           |  |  |  |
| ihlen Sie den CmCo                                               | ontainer                             |           |  |  |  |
| nContainer automati                                              | sch holen 💌 🗭                        |           |  |  |  |
|                                                                  |                                      |           |  |  |  |
| Lizenzaktivierung                                                |                                      |           |  |  |  |
|                                                                  |                                      |           |  |  |  |
|                                                                  |                                      |           |  |  |  |

In the selection field *Select the CmContainer* the content *automatically retrieve CmContainer* is displayed when the first license is activated on this computer. This setting is correct and can be applied unchanged by clicking the *License activation* button.

If you wish to activate another license on this computer (e.g. second technology), you will be offered the now available *CmContainer* in the form of a number of this type:

#### Choose your CmContainer

32767-243 (KELLER)

This setting is correct for each additional license, so apply it accordingly by clicking the *License activation* button.

To complete the process, please follow the instructions in the chapter "3.5 Activating the license server".

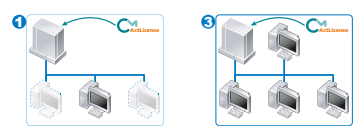

### 3.3.2.2 License protection with CodeMeter (with CmStick)

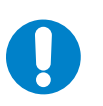

#### NOTE

After this procedure, the license is firmly written into the *CmStick* and not connected to computer hardware.

You will now be shown for which product your license is valid according to the *ticket number* you have entered.

By the way: The serial number of the *CmStick* can be found on the plug-in connector.

2-2396014

Now plug the *CmStick* into a free USB port and click the Update button  $\bigcirc$ , so that the connected *CmStick* is offered as *CmContainer* in the form of a number of this type:

# Choose your CmContainer

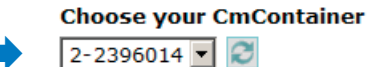

| - |                     |                            |           |
|---|---------------------|----------------------------|-----------|
| 1 | hre Lizenzen für Fi | rmcode: 101703 (CodeMeter) |           |
| ~ | Item ID             | Name                       | Status    |
| 7 | 352104-1            | CNCplus Fräsen 6.0         | Verfügbar |
|   |                     |                            |           |

This setting is correct and can be applied unchanged by clicking the *License activation* button.

If you wish to activate an additional license on this *CmStick* (e.g. second technology), you will be offered the now available *CmContainer* in the form of the same number: This setting is correct for each additional license, so apply it accordingly by clicking the *License activation* button.

To complete the process, please follow the instructions in the chapter "3.5 Activating the license server".

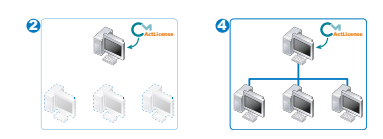

### **3.4 License activation on one computer**

For license activation on one computer, the following instructions presuppose that the *plus* software was only installed on this computer. Start the *plus* software for the first time (by clicking the icon in the start menu or double-clicking the file *cpmain.exe* in the installation folder).

The following dialogue appears:

| INC KELLER GmbH - Entry of the access data                                                                                                    | × |
|----------------------------------------------------------------------------------------------------|---|
| Please enter your KELLER ID and the corresponding password.                                                                                                    |   |
| KELLER ID (email address)                                                                                                    |   |
|                                                                                                    |   |
| Password                                                                                                    |   |
|                                                                                                    |   |
| OK. Gancel                                                                                                    |   |
| If you don't want to use a KELLER-ID (or if you don't have one) you may<br>want to bind the license to this PC or to a CmStick instead. Then click<br>'Activate license' please!<br>For further details, please refer to the Installation and Activation guide or<br>contact our support! |   |
| Activate license                                                                                                    |   |

Now click on Activate license.

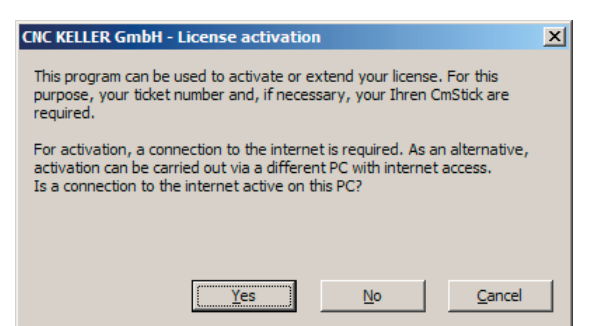

As your computer has an active internet connection, click Yes.

### 3.4.1 Selecting the license protection

As described at the beginning of this chapter, you will now be able to select between two types of license protection:

- License protection with computer hardware (CodeMeterAct License)
- License protection with CmStick (CodeMeter License, optional USB dongle)

Now a dialogue is displayed in which you can select one of two options:

| CNC KELLER GmbH - Selecting licensing              | X                           |
|----------------------------------------------------|-----------------------------|
| Please select the licensing type you are assigned: |                             |
| 🕫 only ticket number                               | License key = ticket number |
| C CmStick and ticket number                        |                             |
| Conti                                              | inue Cancel                 |
|                                                    |                             |

Depending on your selection, please continue reading on the next pages under:

"3.4.1.1 License protection with CodeMeterAct (without CmStick)"

or

"3.4.1.2 License protection with CodeMeter (with CmStick)"

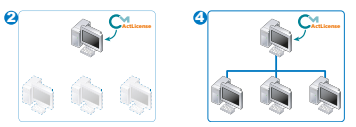

| .4.1.1 Li             | icense protection with CodeMeterAct (without CmStick)                                                                                                    |
|-----------------------|----------------------------------------------------------------------------------------------------|
|                       | NOTE<br>After this procedure the license is tied to the respective computer and cannot be<br>transferred to a different computer hardware.                                           |
| YOU WIII              | now be prompted to select the License container                                                                                                    |
|                       | CNC KELLER GmbH - Selecting the license container for the license ]×<br>Please select the license container, to which the license is to be transferred.                              |
|                       | Continue Cancel                                                                                                    |
| When th               | ie first license on this computer is activated, a temporary <i>Container number</i> is displayed.<br>ting is correct and can be applied unchanged by clicking the <i>Next</i> button |
| Entor th              | a ticket number in the input field. You have received this number via a mail in case of an anti-                                                                                     |
| delivery              | and will find it in the enclosed license certificate in case of delivery of a data storage medium                                                                                    |
|                       | Please enter the ticket number:                                                                                                    |
|                       | License key = ticket number                                                                                                    |
|                       |                                                                                                    |
|                       | 1201M-04040-4000-0408                                                                                                    |
|                       | Continue                                                                                                    |
| Apply th              | e <i>ticket number</i> by clicking <i>Next</i> .                                                                                                    |
|                       | CNC KELLER GmbH - Activation                                                                                                    |
|                       | Please wait, activation is carried out!                                                                                                    |
| After suc             | ccessful activation of the license, the <i>plus</i> software starts automatically.                                                                                                   |
| lf you wi<br>you will | ish to activate another license on this computer (e.g. second technology), be offered the now available <i>CmContainer</i> in the form of a number of this type:                     |
|                       | CNC KELLER GmbH - Selecting the license container for the license X<br>Please select the license container, to which the license is to be transferred.                               |
|                       | 127-1207 LT Continue Cancel                                                                                                    |
| This set              | ting is correct for each additional license, so apply it accordingly by clicking the <i>Next</i> button.                                                                             |
|                       |                                                                                                    |

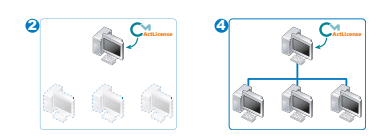

### 3.4.1.2 License protection with CodeMeter (with CmStick)

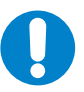

NOTE

After this procedure, the license is firmly written into the *CmStick* and not connected to computer hardware.

You will now be prompted to connect the CmStick:

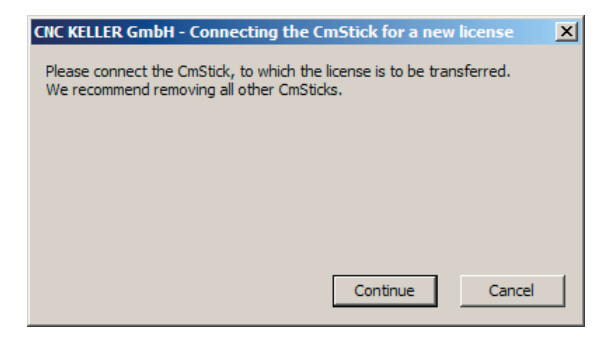

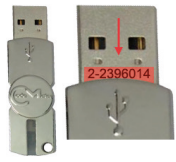

By the way: The serial number of the *CmStick* can be found on the plug-in connector. Now plug the *CmStick* into a free USB port and click *Next*.

You will now be prompted to select the dongle:

| CNC KELLER GmbH - :   | Selecting the Cn      | nStick for the lice   | nse 🔀   |
|-----------------------|-----------------------|-----------------------|---------|
| Please select the CmS | tick, to which the li | icense is to be trans | ferred. |
|                       |                       |                       |         |
|                       |                       |                       |         |
|                       |                       |                       |         |
|                       |                       |                       |         |
| 2-2396014             |                       |                       | 7       |
|                       | Return                | Continue              | Cancel  |

The serial number of the connected *CmStick* is shown in the selection field and can be applied by clicking on the *Next* button.

### 3.4.2 Entering the license key

Enter the *ticket number* in the input field. You have received this number via e-mail in case of an online delivery and will find it in the enclosed license certificate in case of delivery of a data storage medium.

| × |
|---|
|   |
|   |
|   |
|   |
|   |
|   |
|   |
|   |

Apply the *ticket number* by clicking Next.

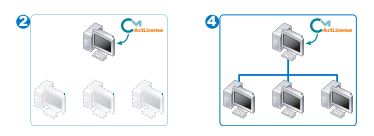

| CNC KELLER GmbH - Activation            |  |
|-----------------------------------------|--|
| Please wait, activation is carried out! |  |
|                                         |  |
|                                         |  |

After successful activation of the license, the *plus* software starts automatically.

If you wish to activate another license on this computer (e.g. second technology) you will be offered the serial number of the connected *CmStick* again:

| CNC KELLER GmbH -    | Selecting the (     | mStick for the lic      | ense 🛛 🗙 |
|----------------------|---------------------|-------------------------|----------|
| Please select the Cm | Stick, to which the | e license is to be tran | sferred. |
|                      |                     |                         |          |
|                      |                     |                         |          |
|                      |                     |                         |          |
|                      |                     |                         |          |
| 2-2396014            |                     |                         | <b>v</b> |
|                      | Return              | Continue                | Cancel   |
|                      |                     |                         |          |

This setting is correct for each additional license, so apply it accordingly by clicking the *Next* button.

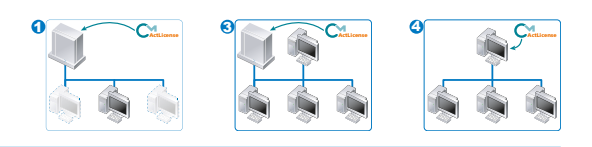

### 3.5 Activating the license server

The computer/server which is to provide the licenses as the central location within a network must be activated as *license server*.

To do so, start the CodeMeter Control Center via the start menu

(Prerequisite: The *plus* software and/or *CodeMeter Runtime* has been installed on this computer/server).

| CaneScan Teobox 4.1      | •                        |
|--------------------------|--------------------------|
| 🛗 CodeMeter              | Documentation            |
| 💼 susadio                | 🕨 🛅 Tools 🔹 🕨            |
| in linebox               | 🕨 🚞 Backup               |
| Divid Diff Converter 1.8 | CodeMeter Control Center |
| Final Programs 🕨         | ► 🔂 Logs                 |
| Start start              |                          |

All available licenses are displayed here. Click on *WebAdmin*:

| C CodeMeter Kontrollzentrum            |                      |                    |               | ×        |
|----------------------------------------|----------------------|--------------------|---------------|----------|
| Datei Aktion Ansicht Hilfe             |                      |                    |               |          |
| Lizenz Ereignisse Ausleihe             |                      |                    |               |          |
| C KELLER<br>127-120 <sup>†</sup> 111 ₪ | Name:                | KELLER             |               |          |
|                                        | Serien-Nr.:          | 127-120            |               |          |
|                                        | Version:             | CmActLicense 1.18  |               |          |
|                                        |                      |                    |               |          |
|                                        |                      |                    |               |          |
|                                        |                      |                    |               |          |
|                                        | Status:              | 😋 Lizenz aktiviert |               |          |
|                                        | Lizenzaktualisierung | Lizenz löschen     |               |          |
| 1                                      |                      |                    |               |          |
| CodeMeter ist gestartet.               |                      |                    | $\rightarrow$ | WebAdmin |

The mask for making additional settings of the *CodeMeter Control Center* is now displayed in your internet browser. Select the menu item *Settings*:

| Code                             | Neter WebAdmin                                                 |                                               | См   |
|----------------------------------|----------------------------------------------------------------|-----------------------------------------------|------|
| Home Conten<br>CmContainer   Lic | t Server Configuration D<br>enses   User Data   Backup/Restore | iagnosis Info                                 | Help |
|                                  | CmContainer:                                                   | 127-120712516                                 |      |
|                                  | Name:<br>CmContainer Type:                                     | KELLER<br>CmActLicense 1.18                   |      |
|                                  | Status:                                                        | <ul> <li>Disabled</li> <li>Enabled</li> </ul> |      |
|                                  | System Time (PC):<br>System Time (CmContainer):                | 2013-08-09 11:24:18<br>2013-08-09 11:24:19    |      |
|                                  | Certified Time (CmContainer):                                  | 2013-07-04 14:23:01 Update                    |      |
|                                  |                                                                |                                               |      |
|                                  |                                                                |                                               |      |
|                                  |                                                                |                                               |      |

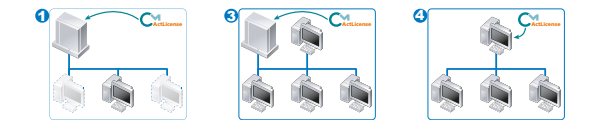

Now select the sub-menu item Server:

| etwork | C   Server   P  | roxy   Acces                 | s Control   Certifi       | ed Time   WebAdr  | min   Backup   I | Borrowing |    |
|--------|-----------------|------------------------------|---------------------------|-------------------|------------------|-----------|----|
|        |                 |                              |                           | Network           |                  |           |    |
|        | Server<br>UDP W | r Search Lis<br>/aiting Time | :: add remo<br>*: 1000 ms | ve up down        | n                | 1         | A. |
|        |                 | (*) C                        | hanges only take          | effect after rest | arting CodeMe    | ter       |    |
|        |                 | (*) C                        | hanges only take          | effect after rest | arting CodeMe    | ter       |    |

Click to activate the Start network server setting:

| Home<br>Network | Server   Pro | Server Configuration Diagnosis Info<br>xy Access Control Certified Time WebAdmin Backup Borrowing | н |
|-----------------|--------------|---------------------------------------------------------------------------------------------------|---|
|                 |              | Server                                                                                            |   |
|                 |              | Bind Address: Alle (Standard)                                                                     |   |
|                 |              | Run Network Server: 🔽                                                                             |   |
|                 |              | Network Port *: 22350                                                                             |   |
|                 |              | Run CmWAN Server:                                                                                 |   |
|                 |              | CmWAN Port *: 22351                                                                               |   |
|                 |              | Apply Default                                                                                     |   |
|                 |              | (*) Changes only take effect after restarting CodeMeter                                           |   |

Then click *Apply* to save the settings.

The computer/server is now activated as *License server*